# Classic Tax Rate and WRS Rate Changes – 2017

## **Table of Contents**

| Federal Tax Rates                                        | 2   |
|----------------------------------------------------------|-----|
| Step 1 – Enter Changes for Social Security Limits        | 3   |
| Step 2 – Enter Changes for New Federal Withholding Rates | . 4 |
| State Tax Rates                                          | 6   |
| Illinois (2017 rates not out yet. Check back.)           | 6   |
| Indiana (2017 rates not out yet. Check back.)            | 7   |
| lowa                                                     | 7   |
| Minnesota                                                | 7   |
| Michigan                                                 | 9   |
| Ohio (2017 rates not out yet. Check back.)               | 9   |
| Wisconsin (2017 rates not out yet. Check back.)          | 9   |
| Wisconsin Retirement System Rates                        | 10  |
| Congratulations!                                         | 12  |

# **Federal Tax Rates**

### Loading the Federal tax rates is a two-step process. First, you need to enter the new federal Social Security rates. Then, you need to enter the new federal withholding tax rates.

The government has determined the following limits for 2017:

- Social Security wage base increases to \$127,200.
- The contribution limit for flex spending accounts (FSA) remains at \$2,600 for single or married filing separately and \$5,200 for married filing jointly
- The contribution limit for health savings accounts (HSA) increases to \$3,400 for individual coverage and to \$6,750 for family coverage
- The catch-up limit for health savings accounts (HAS) remains at \$1,000
- The contribution limit for 401(k), 403(b) and 457 plans remains at \$18,000
- The catch-up limit for 401(k), 403(b) and 457 plans remains at \$6,000
- The contribution limit for to an Individual Retirement Arrangement (IRA) remains at \$5,500

In addition, the employee rate for Social Security remains at 6.2 percent on wages paid beginning January 1, 2017.

Please adjust your limits and withholding percentages accordingly.

## Step 1 – Enter Changes for Social Security Limits

The Social Security limits have not changed. You may follow these steps to verify the proper limits are entered.

- 1. Open Classic Payroll | Maintenance | Pay Code.
- 2. Select the Social Security Pay code in use at your site.
- 3. Click the General 2 tab.
- 4. Verify the Maximum Wage Limit for 2016 of 127,200.00.

| Pay Code:            |                      |     |
|----------------------|----------------------|-----|
| Pay Code: 74-00 SO   | CIAL SECURITY        |     |
| General 1            | General 2            | Pay |
| Maxim                | um Limit: 00         |     |
| Maximum Wa           | age Limit: 127,200.0 | )0  |
| Dama Gilla Carrowski |                      |     |

Benefit Information

- 5. Click the Pay Periods tab.
- 6. Verify the Amt-Rate-% is -6.20% on the Pay Check side and 6.20% on the Benefits side. Note: If the amount on the **Pay Check** side needs to be changed, enter a positive 6.20%. The system will change it to a negative.

| Pay Code: 74-00 SC   | CIAL SECURITY      |                |                     |                    |
|----------------------|--------------------|----------------|---------------------|--------------------|
| General 1            | General 2          | Pay Periods    | W-2 / 1099          | Notes              |
| Pay Check<br>Code: 8 | of Amount 💌        |                | Benefits<br>Code: 3 | ő of Amount 🗨      |
| Amt-Rate-%:          | 6.2000- %          |                | Amt-Rate-%:         | 6.2000 %           |
|                      | Round Amounts to N | Vearest Dollar |                     | Calculate on Unpai |

## Step 2 – Enter Changes for New Federal Withholding Rates

- 1. Open Classic Payroll | Maintenance | Federal.
- 2. Change the **FWT Exemption Amount** to **\$4,050.00**.

| 🏂 Payroll - Federal Maintenan   | ce (Licensed to Civic Sys |
|---------------------------------|---------------------------|
| File Maintenance Main Me        | nu Edit Search Inquiry    |
| <b>₩ /  &gt;</b> K 60' <b>■</b> | 9 M i Ø 💈                 |
|                                 |                           |
| General Withholding             | Rates EIC Rates           |
| Federal Employer ID No:         | 99-9999999                |
| FWT Exemption Amount:           | 4,050.00                  |
|                                 |                           |

- 3. Click on the Withholding Rates tab.
- 5. Select Married.
- 6. Use the amounts, shown in the following screen shot to update the Federal Withholding Rates for the married marital status.

| Payroll - Federal Maintenance | (Licen                              | ised | to Civio     | c Systems                            | ;)                                                                                                    |                                                                                             |                                                                                     |
|-------------------------------|-------------------------------------|------|--------------|--------------------------------------|----------------------------------------------------------------------------------------------------|---------------------------------------------------------------------------------------------|-------------------------------------------------------------------------------------|
| File Maintenance Main Menu    | Edit                                | Sear | ch <b>In</b> | quiry H                              | lelp                                                                                                    |                                                                                             |                                                                                     |
| - BX# B                       | <u>M</u>                            | 1    | 6            | \$ \$                                |                                                                                                    | ? №?                                                                                        | 9                                                                                   |
|                               |                                     |      |              |                                      |                                                                                                    |                                                                                             |                                                                                     |
| General Withholding Rate      | General Withholding Rates EIC Rates |      |              |                                      |                                                                                                    |                                                                                             |                                                                                     |
| Marital Status: Married       |                                     |      |              |                                      | Withholdi                                                                                                    | ng Rates                                                                                    |                                                                                     |
|                               |                                     | _    | 1            | Line No                              | Wages Not Over                                                                                                   | Tax Amount                                                                                  | Tax Bate                                                                            |
|                               |                                     |      |              |                                      |                                                                                                    |                                                                                             | Tantiato                                                                            |
| <u>D</u> ele                  | ete                                 |      |              | 1                                    | 8,650.00                                                                                                    | 0.00                                                                                        | 0.00 %                                                                              |
|                               | ete                                 |      |              | 1 2                                  | 8,650.00<br>27,300.00                                                                                            | 0.00<br>0.00                                                                                | 0.00 %                                                                              |
|                               | ete                                 |      |              | 1<br>2<br>3                          | 8,650.00<br>27,300.00<br>84,550.00                                                                               | 0.00<br>0.00<br>1,865.00                                                                    | 0.00 %<br>10.00 %<br>15.00 %                                                        |
|                               | ete                                 |      |              | 1<br>2<br>3<br>4                     | 8,650.00<br>27,300.00<br>84,550.00<br>161,750.00                                                                 | 0.00<br>0.00<br>1,865.00<br>10,452.50                                                       | 0.00 %<br>10.00 %<br>15.00 %<br>25.00 %                                             |
|                               | te                                  |      |              | 1<br>2<br>3<br>4<br>5                | 8,650.00<br>27,300.00<br>84,550.00<br>161,750.00<br>242,000.00                                                   | 0.00<br>0.00<br>1,865.00<br>10,452.50<br>29,752.50                                          | 0.00 %<br>10.00 %<br>15.00 %<br>25.00 %<br>28.00 %                                  |
|                               | ete                                 |      |              | 1<br>2<br>3<br>4<br>5<br>6           | 8,650.00<br>27,300.00<br>84,550.00<br>161,750.00<br>242,000.00<br>425,350.00                                     | 0.00<br>0.00<br>1,865.00<br>10,452.50<br>29,752.50<br>52,222.50                             | 0.00 %<br>10.00 %<br>15.00 %<br>25.00 %<br>28.00 %<br>33.00 %                       |
|                               | ete                                 |      |              | 1<br>2<br>3<br>4<br>5<br>6<br>7      | 8,650.00<br>27,300.00<br>84,550.00<br>161,750.00<br>242,000.00<br>425,350.00<br>479,350.00                       | 0.00<br>0.00<br>1,865.00<br>10,452.50<br>29,752.50<br>52,222.50<br>112,728.00               | 0.00 %<br>10.00 %<br>15.00 %<br>25.00 %<br>28.00 %<br>33.00 %<br>35.00 %            |
|                               | ste                                 |      |              | 1<br>2<br>3<br>4<br>5<br>6<br>7<br>8 | 8,650.00<br>27,300.00<br>84,550.00<br>161,750.00<br>242,000.00<br>425,350.00<br>479,350.00<br>999,999,999,999.99 | 0.00<br>0.00<br>1,865.00<br>10,452.50<br>29,752.50<br>52,222.50<br>112,728.00<br>125,846.00 | 0.00 %<br>10.00 %<br>15.00 %<br>25.00 %<br>28.00 %<br>33.00 %<br>35.00 %<br>39.60 % |

- 8. Select Single.
- 9. Use the amounts, shown in the following screen shot to update the Federal Withholding Rates for the single marital status.

| Payroll - Federal Maintenance (Licensed to Civic Systems) |                                     |         |                |            |          |  |  |
|-----------------------------------------------------------|-------------------------------------|---------|----------------|------------|----------|--|--|
| File Maintenance Main Menu Edit Search Inquiry Help       |                                     |         |                |            |          |  |  |
| A N N N N N N N N N N N N N N N N N N N                   |                                     |         |                |            |          |  |  |
|                                                           |                                     |         |                |            |          |  |  |
| General Withholding Rates                                 | General Withholding Rates EIC Rates |         |                |            |          |  |  |
|                                                           |                                     | Line No | Wages Not Over | Tax Amount | Tax Rate |  |  |
| <u>D</u> elete                                            |                                     | 1       | 2,300.00       | 0.00       | 0.00 %   |  |  |
|                                                           |                                     | 2       | 11,625.00      | 0.00       | 10.00 %  |  |  |
|                                                           |                                     | 3       | 40,250.00      | 932.50     | 15.00 %  |  |  |
|                                                           |                                     | 4       | 94,200.00      | 5,226.25   | 25.00 %  |  |  |
|                                                           |                                     | 5       | 193,950.00     | 18,713.75  | 28.00 %  |  |  |
|                                                           | 6 419,000.00 46,643.75 33.00 %      |         |                |            |          |  |  |
|                                                           |                                     | 7       | 420,700.00     | 120,910.25 | 35.00 %  |  |  |
|                                                           |                                     | 8       | 999,999,999.99 | 121,505.25 | 39.60 %  |  |  |
|                                                           | *                                   |         |                |            |          |  |  |

10. Click Close 🗐.

# **State Tax Rates**

New state withholding tax rates may be in effect for your state. These new rates should be entered before your first payroll in 2017.

Illinois (2017 rates not out yet. Check back.)

Illinois' **Exemption Amount** has changed from \$2,175 to **\$\_\_\_\_\_**. Follow these steps to make this change.

- 1. Open the **Payroll** module.
- 2. Go to Maintenance | State.
- 3. Type "IL" in the **State Code** field.
- 4. Click on the Withholding Rates tab.
- 5. Make sure that "Married" is the selected **Marital Status**. If not, click on the **Ellipsis** button and select "Married".
- 6. Change the **Exemption Amt** from \$2,175.00 to \$\_\_\_\_\_.

| State Code: IL |                         |  |
|----------------|-------------------------|--|
| General        | Withholding Rates Notes |  |
|                |                         |  |
| Marital S      | tatus: Married          |  |
| Personal Exem  | ptions: 0               |  |
| Exemptio       | on Amt: 2,175.00        |  |
| Deduct From (  | āross: 🔽 😽              |  |

- 7. Click the Ellipsis button .... next to the Marital Status field.
- 8. Select "Single".
- 9. Change the **Exemption Amt** from \$2,175.00 to \$\_\_\_\_\_.

| State Code: IL | _        |                         |   |       |  |
|----------------|----------|-------------------------|---|-------|--|
| General        | Withh    | olding Rates            |   | Notes |  |
|                |          |                         |   |       |  |
| Marital S      | tatus:   | Single                  |   |       |  |
| Personal Exem  | nptions: | 0                       |   |       |  |
| Exemptio       | on Amt:  | 2,175.00                |   |       |  |
| Deduct From (  | Gross:   | $\overline{\checkmark}$ | 3 |       |  |

#### 10. Click Close The changes will be saved

### Indiana (2017 rates not out yet. Check back.)

Per our research, it does not appear that Indiana has any tax rate changes for 2016.

\_\_\_\_

### lowa

Per our research, it does not appear that Iowa has any tax rate changes for 2016.

\_\_\_\_

### Minnesota

Minnesota's state tax rate has changed for 2017 and is effective January 1, 2017. Click here for more information regarding that change.

- 1. Open the **Payroll** module.
- 2. Go to Maintenance | State.
- 3. Type "MN" in the **State Code** field.
- 4. Click on the **Withholding Rates** tab.
- 5. Make sure that "Married" is the selected **Marital Status**. If not, click on the **Ellipsis** button and select "Married".
- 6. The Exemption Amt did not change from \$4,050. Verify that this is your Exemption Amt.

7. Enter the information into the table as shown below for "Married".

| Payroll - State Maintenance (Licensed to Civic System                                                        | ( 21                                    |  |  |  |  |  |  |  |
|----------------------------------------------------------------------------------------------------|-----------------------------------------|--|--|--|--|--|--|--|
| <u>F</u> ile M <u>a</u> intenance <u>M</u> ain Menu <u>E</u> dit <u>S</u> earch <u>I</u> nquiry <u>H</u> elp |                                         |  |  |  |  |  |  |  |
|                                                                                                    |                                         |  |  |  |  |  |  |  |
| State Code:                                                                                                  | State Code 🗾 📢 📢 1 of 1 🕨 🕨             |  |  |  |  |  |  |  |
| State Code: MN                                                                                               |                                         |  |  |  |  |  |  |  |
| General Withholding Rates Notes                                                                              |                                         |  |  |  |  |  |  |  |
|                                                                                                    |                                         |  |  |  |  |  |  |  |
| Marital Status: Married                                                                                      | Withholding Rates                       |  |  |  |  |  |  |  |
| Descend Europeines 0                                                                                         | Line Wages Not Over Tax Amount Tax Rate |  |  |  |  |  |  |  |
| Personal Exemptions: 0                                                                                       | 1 8,650.00 0.00 0.00                    |  |  |  |  |  |  |  |
| Exemption Amt: 4,050.00                                                                                      | 2 45,760.00 0.00 5.35                   |  |  |  |  |  |  |  |
| Deduct From Crosse                                                                                           | 3 156,100.00 1,985.39 7.05              |  |  |  |  |  |  |  |
|                                                                                                    | 4 270,160.00 9,764.36 7.85              |  |  |  |  |  |  |  |
| Dependent Amt: .00                                                                                           | 5 999,999.00 18,718.07 9.85             |  |  |  |  |  |  |  |
| % of Federal Tax: .00 %                                                                                      | *                                       |  |  |  |  |  |  |  |

- 8. Click the Ellipsis button .... next to the Marital Status field.
- 9. Select "Single".
- 10. The Exemption Amt did not change from \$4,050. Verify that this is your Exemption Amt.
- 11. Enter the information into the table as show below for "Single".

| Payroll - State Maintenance (Licensed to Civic S | ystems | )            |      |                |            |            |
|--------------------------------------------------|--------|--------------|------|----------------|------------|------------|
| <u>File Maintenance Main Menu Edit Search In</u> | quiry  | <u>H</u> elp |      |                |            |            |
| 🗊 🖉 🗗 🖌 📾 🔜 🗩 🖌 🚺 🎒                              | * *    | 1            | ĥ    | 1 1 ? 🕅        | 2          |            |
| State Code:                                      |        | State Co     | ode  | - K            | I ◀ 1 of   | 1 <b>F</b> |
| State Code: MN                                   |        |              |      |                |            |            |
| General Withholding Rates Notes                  |        |              |      |                |            |            |
|                                                  |        |              |      |                |            |            |
| Marital Status: Single                           |        |              |      | Withholdi      | ng Rates   |            |
| Personal Europational                            |        | L            | .ine | Wages Not Over | Tax Amount | Tax Rate   |
|                                                  |        |              | 1    | 2,300.00       | 0.00       | 0.00 :     |
| Exemption Amt: 3,650.00                          |        |              | 2    | 27,690.00      | 0.00       | 5.35       |
| Deduct From Grosser                              |        |              | 3    | 85,700.00      | 1,358.37   | 7.05       |
| Deduct From cross.                               |        |              | 4    | 159,210.00     | 5,448.08   | 7.85       |
| Dependent Amt: .00                               | L      | ,I           | 5    | 999,999.00     | 11,218.62  | 9.85 :     |
| % of Federal Tax: .00 %                          | -      | *            |      |                |            |            |

12. Click Close. The changes will be saved.

## Michigan

\_\_\_\_

\_\_\_\_\_

Per our research, the tax rate of 4.25% and personal exemption amount of \$4,000 has not changed from 2016.

## Ohio (2017 rates not out yet. Check back.)

Per our research, it does not appear that Ohio has any tax rate changes for 2016.

Wisconsin (2017 rates not out yet. Check back.)

Per our research, it does not appear that Wisconsin has any tax rate changes for 2016.

# **Wisconsin Retirement System Rates**

Your community may have new WRS rates. These new rates should be entered before your first payroll in 2016. Visit the following website and select your community to confirm your WRS rates -

http://etfonline.wi.gov/ETFCalculatorWeb/etf/internet/employer/ETFemployerrates.jsp.

Most communities' rates have changed to the following. As stated above, use the website to verify these rates are correct for your community.

#### General

Employee Required - 6.60%

Employer Required – 6.60%

### Elected

Employee Required – 6.60%

Employer Required – 6.60%

### **Protective with Social Security**

Employee Required – 6.60%

Employer Required – 9.49%

#### **Protective without Social Security**

Employee Required – 6.60%

Employer Required – 13.29%

To change the rates, do this:

- 1. Open Classic Payroll > Maintenance > Pay Code.
- 2. Select the appropriate **WRS pay code** in use at your site.
- 3. Click on the **Pay Periods** tab.
- 4. Change the Amt-Rate-% to the appropriate rate on the Pay Check side of the screen.
- 5. Change the **Amt-Rate-%** to the appropriate rate on the **Benefits** side of the screen.

- 6. Repeat steps 2 5 to change the other WRS pay codes.
- 7. Click **Close** when finished.

# **Congratulations!**

You have completed the Payroll Year-end Closing! The Payroll system is now ready for you to enter payroll for the new year.

## **Useful Websites**

Listed below are links to sites you can find helpful and often important information.

IRS – general links to forms, publications, and general information. www.irs.gov **IRS Business – Employer information** http://www.irs.gov/businesses/index.html?navmenu=menu1 Social Security Administration Business Services: http://www.socialsecurity.gov/pgm/business.htm SSA - Payroll Year End Balancing http://www.socialsecurity.gov/employer/recon/recon.htm STATE WEBSITES Illinois Department of Revenue http://www.revenue.state.il.us/index.htm#t=tab1 Iowa Department of Revenue http://www.iowa.gov/tax/index.html Minnesota Department of Revenue http://taxes.state.mn.us/Pages/index.aspx Michigan Department of Treasury http://www.michigan.gov/treasury/ Missouri Department of Revenue http://dor.mo.gov/ Ohio Department of Taxation http://tax.ohio.gov/channels/other/business.stm Wisconsin Department of Revenue http://www.revenue.wi.gov/ Wisconsin Retirement Rates: http://etfonline.wi.gov/ETFCalculatorWeb/etf/internet/employer/ETFemployerrates.jsp